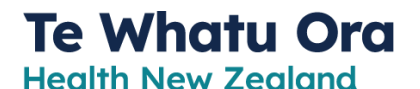

#### Getting started – the first step is to secure your identity

**Download Microsoft Authenticator** 

for Multi-Factor Authentication to verify who you are

| Microsoft Authenticator                                 |
|---------------------------------------------------------|
| #15 in Productivity<br>***** 4.0, 21 St Maringe<br>Free |

#### **OVERVIEW**

Multi-Factor Authentication (MFA) is used to verify a person's identity and authorised access. There are a number of products that do MFA, and we use the one provided by Microsoft Azure. For you to use applications provided by your workplace, like Citrix or Teams for example, you need to register for Microsoft Azure MFA to confirm you are authorised to access these applications.

MFA means you have a number of options to verify your identity, and during set-up you select your preferred way.

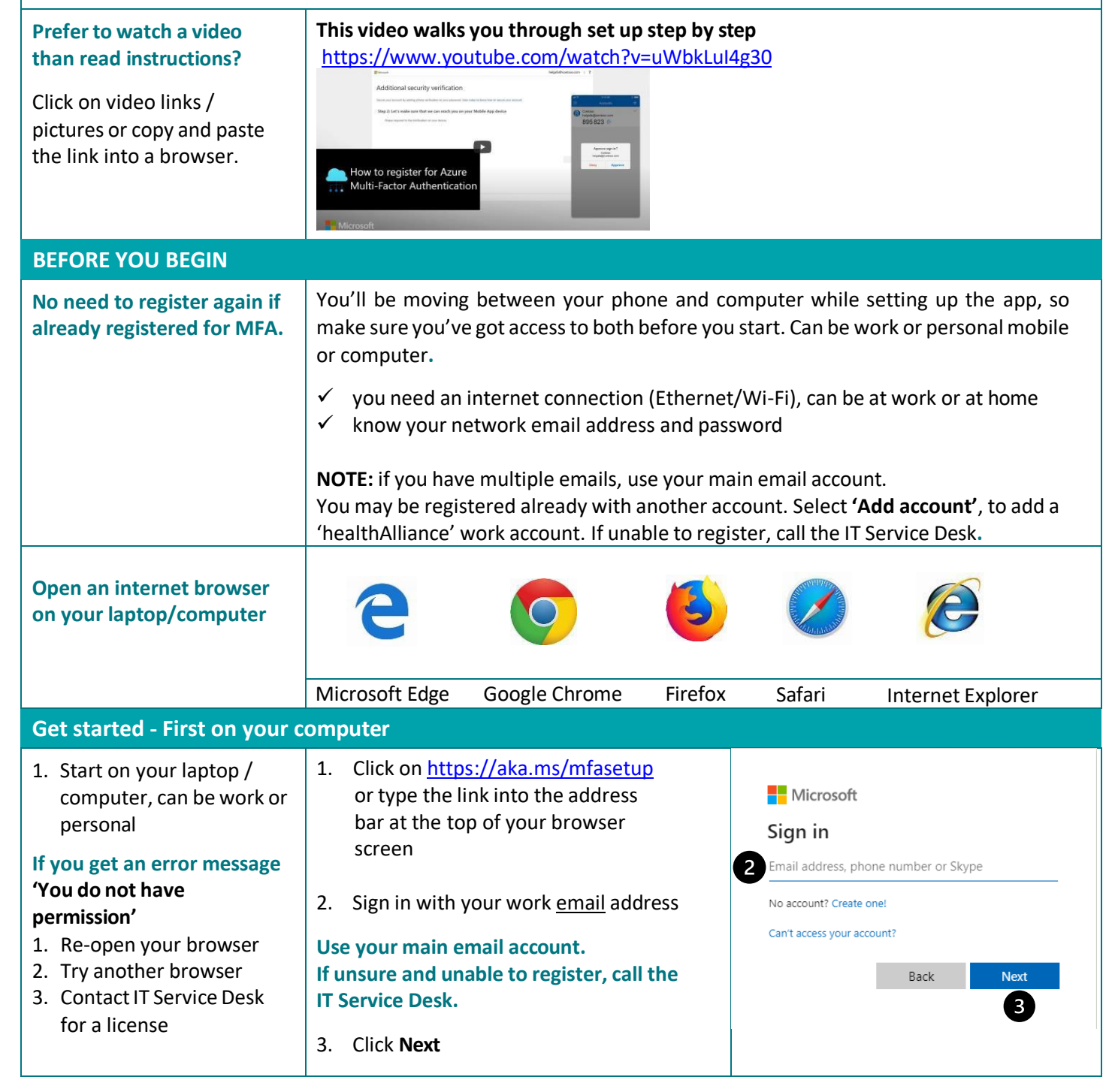

# Te Whatu Ora

Health New Zealand

| If you forgot your password,<br>do not click on 'Forgot my<br>password', call the IT Service<br>Desk.<br>If you have multiple accounts,<br>make sure the right account is<br>showing or select 'Sign in<br>with another account'                                                                                                    | <ol> <li>Enter your work pass</li> <li>Click Sign in</li> </ol>                    | word<br>Te Whatu O<br>Health New Zealan<br>← Joe.Bloggs@hea<br>Enter passwo<br>Forgotten my passwo                                                                                                    | Ithalliance.co.nz<br>Ford<br>rd                                          |
|----------------------------------------------------------------------------------------------------|------------------------------------------------------------------------------------|----------------------------------------------------------------------------------------------------|--------------------------------------------------------------------------|
|                                                                                                    | <b>STOP</b> here and go to your mobile phone                                       | Te Whatu Ou<br>Health New Zealand<br>Joe.Bloggs@healthal<br>More inform<br>Your organisation ne<br>your account secure<br>Use a different acco<br>Learn more                                                                                        | liance.co.nz<br>nation required<br>eeds more information to keep<br>unt  |
| <ul> <li>On your Smart phone</li> <li>Open App Store on iPhone or<br/>Play Store on Android and<br/>download Microsoft<br/>Authenticator App</li> <li>Ownload on the<br/>App Store</li> <li>Coogle Play</li> <li>Coogle Play</li> <li>Coogl</li></ul> |                                                                                    | Search at 1       6:64 PM       6:20:41         Accounts       Market KIND OF ACCOUNT ARE YOU ADDING?       1         Personal account       5       2         Wrk or school account       5       2         Other (Google, Facebook, etc.)       2 | Accounts Account<br>Accounts Account<br>Ready to add your first account? |
| Skip through all the<br>options until you see <u>Add</u><br>work account<br>Microsoft Authenticator is                                                                                                    | Your Smart phone may sho<br>You may be asked to allow<br>Some Smart phones go stra | w a Privacy statement, click<br>notifications, click <b>'Allow'</b><br>aight to allow camera and <b>'S</b>                                                                                                    | < 'OK'<br>Scan QR code'                                                  |
| free (At no stage add credit card<br>details, click SKIP)                                                                                                    | STOP once you open Scan QR code on mobile phone and go back to Computer            |                                                                                                    |                                                                          |

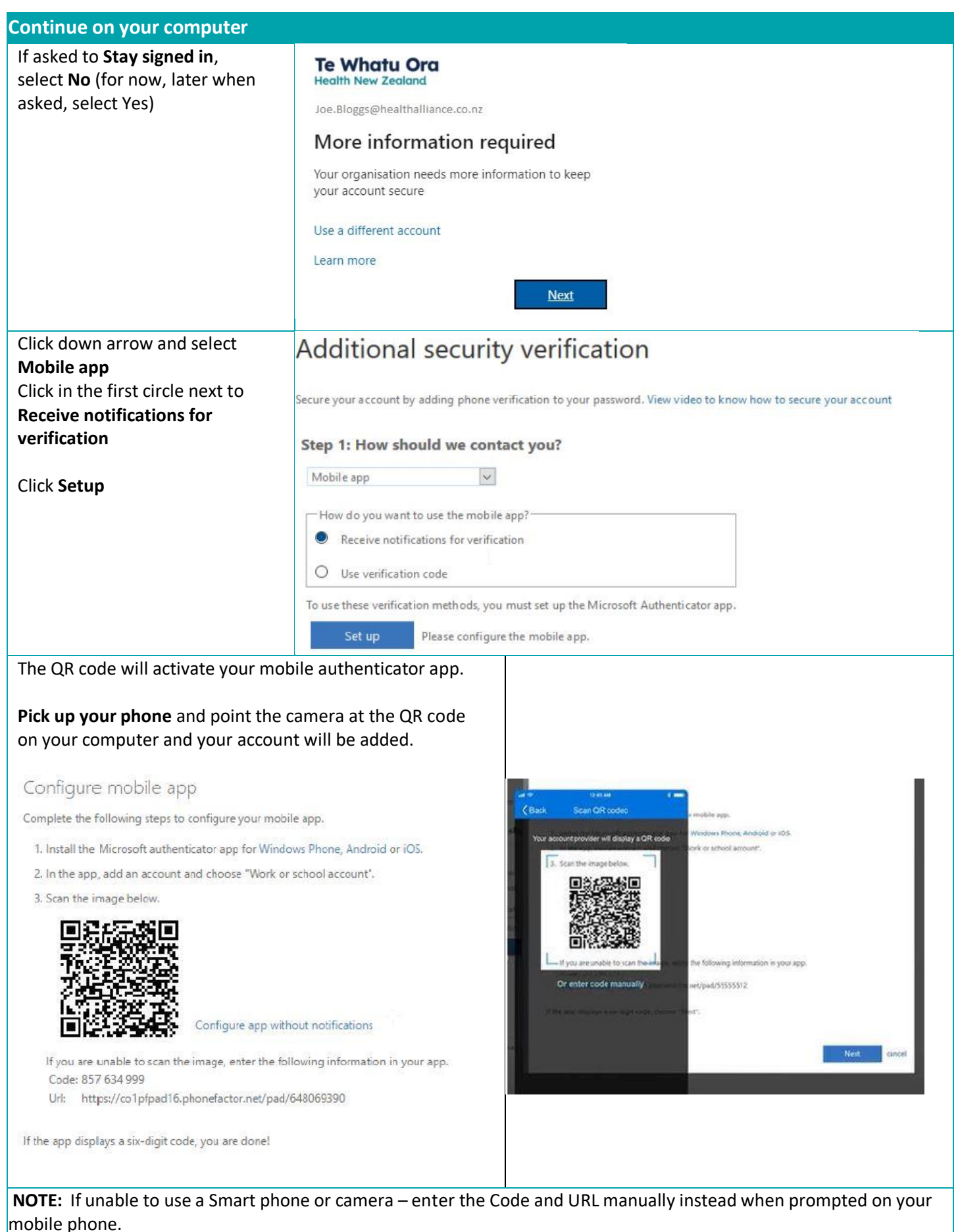

# Te Whatu Ora

Health New Zealand

| phone and Next on computer  is the state state s                                                                                                    | Click <b>Approve</b> on your mobile                                                                                              | Additional security verification                                                                                 |  |
|----------------------------------------------------------------------------------------------------|----------------------------------------------------------------------------------------------------|----------------------------------------------------------------------------------------------------|--|
| Select New Zealand<br>Enter your mobile phone<br>number (leave off the '0' and<br>no spaces or dashes)<br>te: 21123456       Image: Comparison of the '0' and<br>no spaces or dashes)         Click Done       Additional security verification<br>image: Click Done       Image: Click Done         Description       Image: Click Done       Image: Click Done         Description       Image: Click Done       Image: Click Done         Description       Image: Click Done       Image: Click Done         Description       Image: Click Done       Image: Click Done       Image: Click Done         Description       Image: Click Done       Image: Click Done       Image: Click Done       Image: Click Done         Description       Image: Click Done       Image: Click Done<                                                                                                    | phone and <b>Next</b> on computer                                                                                                | Secure your account by adding phone verification to your password. View video to know how to secure your account |  |
| Select New Zealand<br>Enter your mobile phone<br>number (1920 eff the '0' and<br>no spaces or dashes)<br>i.e. 21123456<br>Click Done<br>Congratulations! You are now successfully set up for MFA.<br>Congratulations! You are now successfully set up for MFA.<br>If YOU NEED HELP<br>ROUBLESHOOT - HOW TO RESOLVE THE ISSUE<br>If having trouble, check this list to get answers. Click on the one that applies. If still stuck, contact the IT Service Desk.<br>I see different screens to what is shown when trying to sign-up for Microsoft Azure Multi-Factor Authentication<br>Can Lohange my preference on how I want to receive the code?<br>I get an error message that I do not have permission<br>I am unable to open/sign-up for Microsoft Azure Multi-Factor Authentication<br>Can Lohange my preference on how I want to receive the code?<br>I get an error message that I do not have permission<br>I am unable to open/sign-up for Microsoft Azure Multi-Factor Authentication<br>Can I change my preference on how I want to receive the code?<br>I get an error message that I do not have permission<br>I am unable to open/sign-up for Microsoft Azure Multi-Factor Authentication<br>Can I change my preference on how I want to receive the code?<br>I get an error message that I do not have permission<br>I am unable to open/sign-up for Microsoft Azure Multi-Factor Authentication I cannot find the OR code to scan<br>I do not have a camera on my phone, how do I scan a QR code?<br>I Cannot download the Microsoft Azure Multi-Factor Authentication I cannot find the OR code to scan<br>I do not have a camera on my phone, how do I scan a QR code?<br>I Cannot download the Microsoft Stroubleshooting page or copy this link into the browser<br>Https://docs.microsoft.com/en-us/azure/active-director/user-help/multi-factor-authentication-end-user-<br>troubleshoot                                                                                                    |                                                                                                    | Step 2: Let's make sure that we can reach you on your Mobile App device                                          |  |
| Select New Zealand<br>Enter your mobile phone<br>number (leave off the '0' and<br>no spaces or dashes)<br>i.e. 21123456<br>Click Done<br>Click Done<br>Congratulations! You are now successfully set up for MFA.<br>Congratulations! You are now successfully set up for MFA.<br>FYOUN LEED HELP<br>FOUN LEED HELP<br>If having trouble, check this list to get answers. Click on the one that applies. If still stuck, contact the IT Service Desk.<br>Ise all forent screens to what is shown when trying to sign-up for Microsoft Azure Multi-Factor Authentication<br>Can I change my preference on how I want to receive the code?<br>Ised an error message that I do not have permission<br>I am unable to receive the verification code (MFA)<br>I am unable to receive the verification code (MFA)<br>I am unable to receive the verification code (MFA)<br>I am unable to receive the verification code (MFA)<br>I am unable to receive the verification code (MFA)<br>I am unable to receive the verification code (MFA)<br>I am unable to receive the verification code (MFA)<br>I am unable to receive the verification code (MFA)<br>I am unable to receive the verification code (MFA)<br>I am unable to neehy, check Microsoft Azure Multi-Factor Authentication I cannot find the QR code to scan<br>I donot have a camera on my phone, how do I scan a QR code?<br>I cannot download the Microsoft Azure Autheriteory/user-help/multi-factor-authentication-end-user-<br>troubleshoot<br>Check out the Microsoft FAQ page or copy this link into the browser<br>https://docs.microsoft.com/en-us/azure/active-<br>directory/user-help/user-help-auth-app-fag                                                                                                    |                                                                                                    | Please respond to the notification on your device.     895 823                                                   |  |
| Select New Zealand<br>Enter your mobile phone<br>number (leave off the '0' and<br>no spaces or dishes)<br>i.e. 21123456<br>Click Done<br>Click Done<br>Click Done<br>Congratulations! You are now successfully set up for MFA.<br>FVOUNEED HELP<br>ROUBLESHOOT - HOW TO RESOLVE THE ISSUE<br>If having trouble, check this list to get answers. Click on the one that applies. If still stuck, contact the IT Service Desk.<br>Lea and row preference on how I want to receive the code?<br>Leat an error message that I do not have permission<br>I am unable to receive the verification code (MFA)<br>Lam unable to receive the verification code (MFA)<br>Lam unable to receive the verification code (MFA)<br>Lam unable to copen/sjan-up for Microsoft Azure Multi-Factor Authentication I cannot find the QR code to scan<br>I do not have a camera on my phone, how do I scan a QR code?<br>Lannot download the Microsoft Azure Multi-Factor Authentication I cannot find the QR code to scan<br>I download the Microsoft Azure Multi-Factor Authentication I cannot find the QR code to scan<br>I download the Microsoft Azure Multi-Factor Authentication I cannot find the QR code to scan<br>I download the Microsoft Azure Multi-Factor Authentication I cannot find the QR code to scan<br>I download the Microsoft Azure Multi-Factor Authentication I cannot find the QR code to scan<br>I download the Microsoft Azure Authenticator app on my phone.<br>Need more help, check Microsoft's Troubleshooting page or copy this link into the browser<br>https://docs.microsoft.com/en-us/azure/active-<br>troubleshoot                                                                                                    |                                                                                                    |                                                                                                    |  |
| Select New Zealand<br>Enter your mobile phone<br>number (leave off the '0' and<br>no spaces or dashes)<br>Le. 21123456<br>Click Done<br>Click Done<br>Corgatulations! You are now successfully set up for MFA.<br>FYOUNEED HELP<br>ROUBLESHOOT - HOW TO RESOLVE THE ISSUE<br>If having trouble, check this list to get answers. Click on the one that applies. If still stuck, contact the IT Service Desk.<br>Lase different screens to what is shown when trying to sign-up for Microsoft Azure Multi-Factor Authentication<br>Can I change my preference on how I want to receive the code?<br>Jest an error message that I do not have permission<br>Lam unable to receive the verification code (MFA)<br>Tam unable to receive the verification code (MFA)<br>Tam unable to receive the verification code (MFA)                                                                                                    |                                                                                                    | Approve sign-in?                                                                                                 |  |
| Select New Zealand<br>Enter your mobile phone<br>number (leave off the '0' and<br>no spaces or dashes)<br>i.e. 21123456<br>Click Done                                                                                                    |                                                                                                    | hegata@Contoso.com<br>Deny Approve                                                                               |  |
| Select New Zealand<br>Enter your mobile phore<br>number (leave off the '0' and<br>no spaces or dashes)<br>i.e. 21123456<br>Click Done<br>Congratulations! You are now successfully set up for MFA.<br>FYOU NEED HELP<br>ROUBLESHOOT - HOW TO RESOLVE THE ISSUE<br>If having trouble, check this list to get answers. Click on the one that applies. If still stuck, contact the IT Service Desk.<br>Lead offerent screens to what is shown when trying to sign-up for Microsoft Azure Multi-Factor Authentication<br>Can I change my preference on how I want to receive the code?<br>Lead on the one has a phile to open/sign-up for Microsoft Azure Multi-Factor Authentication<br>Can I change my preference on how I want to receive the code?<br>Lead in error message that I do not have permission<br>I am unable to open/sign-up for Microsoft Azure Multi-Factor Authentication I cannot find the QR code to scan<br>I do not have a camera on my phone, how do I scan a QR code?<br>I cannot download the Microsoft S Troubleshooting page or copy this link into the browser<br>https://docs.microsoft.com/en-us/azure/active-directory/user-help/multi-factor-authentication-end-user:<br>troubleshoot<br>Check out the Microsoft AQ page or copy this link into the browser https://docs.microsoft.com/en-us/azure/active-<br>directory/user-help/user-help-auth-app-fag                                                                                                    |                                                                                                    |                                                                                                    |  |
| Select New Zealand<br>Enter your mobile phone<br>number (leave of the '0' and<br>no spaces or dashes)<br>i.e. 21123456<br>Click Done<br>Click Done<br>Congratulations! You are now successfully set up for MFA.<br>If YOU NEED HELP<br>ROUBLESHOOT - HOW TO RESOLVE THE ISSUE<br>If having trouble, check this list to get answers. Click on the one that applies. If still stuck, contact the IT Service Desk.<br>I see different screens to what is shown when trying to sign-up for Microsoft Azure Multi-Factor Authentication<br>Can I change my preference on how I want to receive the code?<br>I get an error message that I do not have permission<br>I am unable to open/sign-up for Microsoft Azure Multi-Factor Authentication I cannot find the QR code to scan<br>I do not have a camera on my phone, how do I scan a QR code?<br>I cannot download the Microsoft S Troubleshooting page or copy this link into the browser<br>https://docs.microsoft.com/en-us/azure/active-<br>directory/user-help/suer-help-auth-app-fag                                                                                                    |                                                                                                    |                                                                                                    |  |
| Enter your mobile phone<br>number (leave off the '0' and<br>no spaces or dashes)<br>i.e. 21123456<br>Click Done<br>Click Done<br>Congratulations! You are now successfully set up for MFA.<br>Fy OU NEED HELP<br>FOUSILESHOOT - HOW TO RESOLVE THE ISSUE<br>If having trouble, check this list to get answers. Click on the one that applies. If still stuck, contact the IT Service Desk.<br>I see different screens to what is shown when trying to sign-up for Microsoft Azure Multi-Factor Authentication<br>Can I change my preference on how I want to receive the code?<br>I get an error message that I do not have permission<br>I am unable to receive the verification code (MFA)<br>I am unable to receive the verification code (MFA)<br>I am unable to open/sign-up for Microsoft Azure Multi-Factor Authentication<br>I do not have a camera on my phone, how do I scan a QR code?<br>I cannot download the Microsoft Stroubleshooting page or copy this link into the browser<br>https://docs.microsoft.com/en-us/azure/active-directory/user-help/multi-factor-authentication-end-user-<br>troubleshoot<br>Check out the Microsoft FAQ page or copy this link into the browser https://docs.microsoft.com/en-us/azure/active-<br>directory/user-help.ouser-help.ouse                                                                                                    | Select New Zealand                                                                                                    | and Microsoft                                                                                                    |  |
| number (leave off the '0 and 'no spaces of dashes)       i.e. 21123456         i.e. 21123456       Step 3: In case you lote access to the mobile app         Click Done       Step 3: In case you lote access to the mobile app         The provide structure of the '0 and 'no spaces of the '0 and 'no spaces of the '0 and 'no'       Important of the '0 and 'no'         Click Done       Step 3: In case you lote access to the mobile app         The provide structure of the '0 and 'no'       Important of the '0 and 'no'         The provide structure of the structure of the structure                                                                                                    | Enter <b>your mobile phone</b>                                                                                                   | Additional security verification                                                                                 |  |
| Inc. pices of duality)       Inc.exe you lose access to the mobile app         Lie. 21123456       Step 3: In case you lose access to the mobile app         Click Done       The pice the work you lose access to the mobile app         Term pice the work you lose access to the mobile app       The pice the work you lose access to the mobile app         Click Done       The pice the work you lose access to the mobile app         Term pice the work you lose access to the mobile app       The pice the work you lose access to the mobile app         Term pice the work you lose access to the mobile app       The pice the work you lose access to the mobile app         Term pice the work you lose access to the mobile app       The pice the work you lose access to the mobile app         Term pice the work you lose access to the mobile app       The pice the work you lose access to the mobile app         Term pice the work you lose access to the work you lose access to the pice the work you lose access to the pice the work you lose access to the pice the work you lose access to the pice the pice the pice the pice the work you lose access to the pice the pice the                                                                                                    | number (leave off the '0' and                                                                                                    | ridentonial security renneation                                                                                  |  |
| Step 1: In case you loss access to the mobile app         Pre: Zabind (+4)         Pre: Zabind (+4)                                                                                                    | i.e. 21123456                                                                                                    | Secure your account by adding phone verification to your password. View video to know how to secure your account |  |
| Click Done<br>Two poor number will only be used for account and the second account of the second account of the                                                                                                    |                                                                                                    | Step 3: In case you lose access to the mobile app                                                                |  |
| The provide a second second se                                                                                                    | Click <b>Done</b>                                                                                                    | Later Protection 7. Land                                                                                         |  |
| The provide number will only be used for access fully set up for MFA.  IF YOU NEED HELP  IF YOU NEED HELP  If having trouble, check this list to get answers. Click on the one that applies. If still stuck, contact the IT Service Desk.  I see different screens to what is shown when trying to sign-up for Microsoft Azure Multi-Factor Authentication Can I change my preference on how I want to receive the code?  I get an error message that I do not have permission I am unable to receive the verification code (MFA) I am unable to receive the verification code (MFA) I am unable to open/sign-up for Microsoft Azure Multi-Factor Authentication I cannot find the QR code to scan I do not have a camera on my phone, how do I scan a QR code? I cannot download the Microsoft's Troubleshooting page or copy this link into the browser https://docs.microsoft.com/en-us/azure/active-director//user-help/multi-factor-authentication-end-user- troubleshoot Check out the Microsoft FAQ page or copy this link into the browser <a a="" active-directory="" azure="" docs.microsoft.com="" en-us="" href="https://docs.microsoft.com/en-us/azure/active-directory/user-help/user-help/user&lt;/th&gt;&lt;th&gt;&lt;/th&gt;&lt;th&gt;&lt;/th&gt;&lt;/tr&gt;&lt;tr&gt;&lt;th&gt;Twe prove numbers will only be used for account security. Dended therphone and DMG charges will apply&lt;br&gt;Terror DMG Congratulations! You are now successfully set up for MFA.&lt;br&gt;IF YOU NEED HELP&lt;br&gt;IF YOU NEED HELP&lt;br&gt;IF having trouble, check this list to get answers. Click on the one that applies. If still stuck, contact the IT Service Desk.&lt;br&gt;I see different screens to what is shown when trying to sign-up for Microsoft Azure Multi-Factor Authentication&lt;br&gt;Can I change my preference on how I want to receive the code?&lt;br&gt;I get an error message that I do not have permission&lt;br&gt;I am unable to receive the verification code (MFA)&lt;br&gt;I am unable to receive the verification code (MFA)&lt;br&gt;I cannot download the Microsoft Azure Multi-Factor Authentication I cannot find the QR code to scan&lt;br&gt;I do not have a camera on my phone, how do I scan a QR code?&lt;br&gt;I cannot download the Microsoft Authenticator app on my phone&lt;br&gt;Need more help, check Microsoft's Troubleshooting page or copy this link into the browser&lt;br&gt;https://docs.microsoft.com/en-us/azure/active-directory/user-help/multi-factor-authentication-end-user-&lt;br&gt;troubleshoot&lt;br&gt;Check out the Microsoft FAQ page or copy this link into the browser https://docs.microsoft.com/en-us/azure/active-&lt;br&gt;directory/user-help/ser-help-auth-app-fag&lt;/th&gt;&lt;th&gt;&lt;/th&gt;&lt;th&gt;&lt;/th&gt;&lt;/tr&gt;&lt;tr&gt;&lt;th&gt;Type prove members will only be used for account, Standard Mepphage will apply.         Congratulations! You are now successfully set up for MFA.         IF YOU NEED HELP         FROUBLESHOOT - HOW TO RESOLVE THE ISSUE         If having trouble, check this list to get answers. Click on the one that applies. If still stuck, contact the IT Service Desk.         Issee different screens to what is shown when trying to sign-up for Microsoft Azure Multi-Factor Authentication Can I change my preference on how I want to receive the code?         Iget an error message that I do not have permission       Iam unable to open/sign-up for Microsoft Azure Multi-Factor Authentication I cannot find the QR code to scan         I do not have a camera on my phone, how do I scan a QR code?       Icannot download the Microsoft Authenticator app on my phone         Need more help, check Microsoft's Troubleshooting page or copy this link into the browser       https://docs.microsoft.com/en-us/azure/active-directory/user-help/multi-factor-authentication-end-user-troubleshoot         Check out the Microsoft FAQ page or copy this link into the browser &lt;a href=" https:="" multi-factor-authentication-end-user-troubleshoot<="" multi-factor-help.com="" user-help=""></a> |                                                                                                    | Doe:                                                                                                    |  |
| Congratulations! You are now successfully set up for MFA.         IF YOU NEED HELP         TROUBLESHOOT - HOW TO RESOLVE THE ISSUE         If having trouble, check this list to get answers. Click on the one that applies. If still stuck, contact the IT Service Desk.         Isee different screens to what is shown when trying to sign-up for Microsoft Azure Multi-Factor Authentication         Can I change my preference on how I want to receive the code?         Iget an error message that I do not have permission         I am unable to receive the verification code (MFA)         I am unable to open/sign-up for Microsoft Azure Multi-Factor Authentication I cannot find the QR code to scan         I do not have a camera on my phone, how do I scan a QR code?         I cannot download the Microsoft Authenticator app on my phone         Need more help, check Microsoft's Troubleshooting page or copy this link into the browser         https://docs.microsoft.com/en-us/azure/active-directory/user-help/multi-factor-authentication-end-user-         troubleshoot         Check out the Microsoft FAQ page or copy this link into the browser <a href="https://docs.microsoft.com/en-us/azure/active-directory/user-help/user-help/user-help/user-help-auth-app-fag">https://docs.microsoft.com/en-us/azure/active-directory/user-help/user-help/user-help-auth-app-fag</a>                                                                                                    |                                                                                                    | Your phone numbers will only be used for account security. Standard telephone and SMS chames will apply.         |  |
| IF YOU NEED HELP<br>IF VOU NEED HELP<br>IROUBLESHOOT - HOW TO RESOLVE THE ISSUE<br>If having trouble, check this list to get answers. Click on the one that applies. If still stuck, contact the IT Service Desk.<br>I see different screens to what is shown when trying to sign-up for Microsoft Azure Multi-Factor Authentication<br>Can I change my preference on how I want to receive the code?<br>I get an error message that I do not have permission<br>I am unable to receive the verification code (MFA)<br>I am unable to open/sign-up for Microsoft Azure Multi-Factor Authentication I cannot find the QR code to scan<br>I do not have a camera on my phone, how do I scan a QR code?<br>I cannot download the Microsoft Authenticator app on my phone<br>Need more help, check Microsoft's Troubleshooting page or copy this link into the browser<br>https://docs.microsoft.com/en-us/azure/active-directory/user-help/multi-factor-authentication-end-user-<br>troubleshoot<br>Check out the Microsoft FAQ page or copy this link into the browser https://docs.microsoft.com/en-us/azure/active-<br>directory/user-help/user-help-auth-app-fag                                                                                                    | Comentation                                                                                                    |                                                                                                    |  |
| IF YOU NEED HELP<br>TROUBLESHOOT - HOW TO RESOLVE THE ISSUE<br>If having trouble, check this list to get answers. Click on the one that applies. If still stuck, contact the IT Service Desk.<br>I see different screens to what is shown when trying to sign-up for Microsoft Azure Multi-Factor Authentication<br>Can I change my preference on how I want to receive the code?<br>I get an error message that I do not have permission<br>I am unable to receive the verification code (MFA)<br>I am unable to open/sign-up for Microsoft Azure Multi-Factor Authentication I cannot find the QR code to scan<br>I do not have a camera on my phone, how do I scan a QR code?<br>I cannot download the Microsoft Authenticator app on my phone<br>Need more help, check Microsoft's Troubleshooting page or copy this link into the browser<br>https://docs.microsoft.com/en-us/azure/active-directory/user-help/multi-factor-authentication-end-user-<br>troubleshoot<br>Check out the Microsoft FAQ page or copy this link into the browser https://docs.microsoft.com/en-us/azure/active-<br>directory/user-help/user-help-auth-app-faq                                                                                                    | Congratula                                                                                                    | itions! You are now successfully set up for MFA.                                                                 |  |
| If having trouble, check this list to get answers. Click on the one that applies. If still stuck, contact the <b>IT Service Desk</b> .<br>I see different screens to what is shown when trying to sign-up for Microsoft Azure Multi-Factor Authentication<br>Can I change my preference on how I want to receive the code?<br>I get an error message that I do not have permission<br>I am unable to receive the verification code (MFA)<br>I am unable to open/sign-up for Microsoft Azure Multi-Factor Authentication I cannot find the QR code to scan<br>I do not have a camera on my phone, how do I scan a QR code?<br>I cannot download the Microsoft Authenticator app on my phone<br>Need more help, check Microsoft's Troubleshooting page or copy this link into the browser<br>https://docs.microsoft.com/en-us/azure/active-directory/user-help/multi-factor-authentication-end-user-<br>troubleshoot<br>Check out the Microsoft FAQ page or copy this link into the browser https://docs.microsoft.com/en-us/azure/active-<br>directory/user-help/user-help-auth-app-fag                                                                                                    | IF YOU NEED HELP                                                                                                    |                                                                                                    |  |
| If having trouble, check this list to get answers. Click on the one that applies. If still stuck, contact the <b>IT Service Desk</b> .<br>Lsee different screens to what is shown when trying to sign-up for Microsoft Azure Multi-Factor Authentication<br>Can I change my preference on how I want to receive the code?<br>Lget an error message that I do not have permission<br>I am unable to receive the verification code (MFA)<br>I am unable to open/sign-up for Microsoft Azure Multi-Factor Authentication I cannot find the QR code to scan<br>I do not have a camera on my phone, how do I scan a QR code?<br>I cannot download the Microsoft Authenticator app on my phone<br>Need more help, check Microsoft's Troubleshooting page or copy this link into the browser<br>https://docs.microsoft.com/en-us/azure/active-directory/user-help/multi-factor-authentication-end-user-<br>troubleshoot<br>Check out the Microsoft FAQ page or copy this link into the browser https://docs.microsoft.com/en-us/azure/active-<br>directory/user-help/user-help-auth-app-fag                                                                                                    | TROUBLESHOOT - HOW TO RESC                                                                                                    | DLVE THE ISSUE                                                                                                   |  |
| I see different screens to what is shown when trying to sign-up for Microsoft Azure Multi-Factor Authentication         Can I change my preference on how I want to receive the code?         I get an error message that I do not have permission         I am unable to receive the verification code (MFA)         I am unable to open/sign-up for Microsoft Azure Multi-Factor Authentication I cannot find the QR code to scan         I do not have a camera on my phone, how do I scan a QR code?         I cannot download the Microsoft Authenticator app on my phone         Need more help, check Microsoft's Troubleshooting page or copy this link into the browser         https://docs.microsoft.com/en-us/azure/active-directory/user-help/multi-factor-authentication-end-user-troubleshoot         Check out the Microsoft FAQ page or copy this link into the browser <a href="https://docs.microsoft.com/en-us/azure/active-directory/user-help-user-help-auth-app-fag">https://docs.microsoft.com/en-us/azure/active-directory/user-help-auth-app-fag</a>                                                                                                    | If having trouble, check this list to g                                                                                          | ret answers. Click on the one that applies. If still stuck, contact the <b>IT Service Desk</b> .                 |  |
| I see different screens to what is shown when trying to sign-up for Microsoft Azure Multi-Factor Authentication         Can I change my preference on how I want to receive the code?         I get an error message that I do not have permission         I am unable to receive the verification code (MFA)         I am unable to open/sign-up for Microsoft Azure Multi-Factor Authentication I cannot find the QR code to scan         I do not have a camera on my phone, how do I scan a QR code?         I cannot download the Microsoft Authenticator app on my phone         Need more help, check Microsoft's Troubleshooting page or copy this link into the browser         https://docs.microsoft.com/en-us/azure/active-directory/user-help/multi-factor-authentication-end-user-troubleshoot         Check out the Microsoft FAQ page or copy this link into the browser <a active-directory="" azure="" docs.microsoft.com="" en-us="" href="https://docs.microsoft.com/en-us/azure/active-directory/user-help/user-help/user-help/user-help/user-help/user-help/user-help/user-help/user-help-auth-app-fag&lt;/a&gt;&lt;/th&gt;&lt;th&gt;&lt;/th&gt;&lt;th&gt;&lt;/th&gt;&lt;/tr&gt;&lt;tr&gt;&lt;th&gt;Can I change my preference on how I want to receive the code?&lt;br&gt;I get an error message that I do not have permission&lt;br&gt;I am unable to receive the verification code (MFA)&lt;br&gt;I am unable to open/sign-up for Microsoft Azure Multi-Factor Authentication I cannot find the QR code to scan&lt;br&gt;I do not have a camera on my phone, how do I scan a QR code?&lt;br&gt;I cannot download the Microsoft Authenticator app on my phone&lt;br&gt;Need more help, check Microsoft's Troubleshooting page or copy this link into the browser&lt;br&gt;https://docs.microsoft.com/en-us/azure/active-directory/user-help/multi-factor-authentication-end-user-&lt;br&gt;troubleshoot&lt;br&gt;Check out the Microsoft FAQ page or copy this link into the browser &lt;a href=" https:="" th="" user-hel<="" user-help=""><th>I see different screens to what is sh</th><th>own when trying to sign-up for Microsoft Azure Multi-Factor Authentication</th></a>                                                                                                    | I see different screens to what is sh                                                                                            | own when trying to sign-up for Microsoft Azure Multi-Factor Authentication                                       |  |
| I get an error message that I do not have permission<br>I am unable to receive the verification code (MFA)<br>I am unable to open/sign-up for Microsoft Azure Multi-Factor Authentication I cannot find the QR code to scan<br>I do not have a camera on my phone, how do I scan a QR code?<br>I cannot download the Microsoft Authenticator app on my phone<br>Need more help, check Microsoft's Troubleshooting page or copy this link into the browser<br>https://docs.microsoft.com/en-us/azure/active-directory/user-help/multi-factor-authentication-end-user-<br>troubleshoot<br>Check out the Microsoft FAQ page or copy this link into the browser https://docs.microsoft.com/en-us/azure/active-<br>directory/user-help/user-help-auth-app-fag                                                                                                    | Can I change my preference on how                                                                                                | v I want to receive the code?                                                                                    |  |
| I am unable to receive the verification code (MFA)         I am unable to open/sign-up for Microsoft Azure Multi-Factor Authentication I cannot find the QR code to scan         I do not have a camera on my phone, how do I scan a QR code?         I cannot download the Microsoft Authenticator app on my phone         Need more help, check Microsoft's Troubleshooting page or copy this link into the browser         https://docs.microsoft.com/en-us/azure/active-directory/user-help/multi-factor-authentication-end-user-troubleshoot         Check out the Microsoft FAQ page or copy this link into the browser <a active-directory="" azure="" docs.microsoft.com="" en-us="" href="https://docs.microsoft.com/en-us/azure/active-directory/user-help/user-help/user-help/user-help/user-help/user-help/user-help/user-help/user-help/user-help/user-help-auth-app-fag&lt;/a&gt;&lt;/th&gt;&lt;th&gt;I get an error message that I do not&lt;/th&gt;&lt;th&gt;have permission&lt;/th&gt;&lt;/tr&gt;&lt;tr&gt;&lt;th&gt;I am unable to open/sign-up for Microsoft Azure Multi-Factor Authentication I cannot find the QR code to scan&lt;br&gt;I do not have a camera on my phone, how do I scan a QR code?&lt;br&gt;I cannot download the Microsoft Authenticator app on my phone&lt;br&gt;Need more help, check Microsoft's Troubleshooting page or copy this link into the browser&lt;br&gt;https://docs.microsoft.com/en-us/azure/active-directory/user-help/multi-factor-authentication-end-user-&lt;br&gt;troubleshoot&lt;br&gt;Check out the Microsoft FAQ page or copy this link into the browser https://docs.microsoft.com/en-us/azure/active-&lt;br&gt;directory/user-help/user-help-auth-app-faq&lt;/th&gt;&lt;th&gt;I am unable to receive the verificat&lt;/th&gt;&lt;th&gt;ion code (MFA)&lt;/th&gt;&lt;/tr&gt;&lt;tr&gt;&lt;th&gt;I cannot download the Microsoft Authenticator app on my phone         Need more help, check Microsoft's Troubleshooting page or copy this link into the browser         https://docs.microsoft.com/en-us/azure/active-directory/user-help/multi-factor-authentication-end-user-troubleshoot         Check out the Microsoft FAQ page or copy this link into the browser &lt;a href=" https:="" multi-factor-authentication-end-user-troubleshoot"="" user-help="">https://docs.microsoft.com/en-us/azure/active-directory/user-help/multi-factor-authentication-end-user-troubleshoot</a> Check out the Microsoft FAQ page or copy this link into the browser <a href="https://docs.microsoft.com/en-us/azure/active-directory/user-help/user-help/user-help/user-help-auth-app-fag">https://docs.microsoft.com/en-us/azure/active-directory/user-help/user-help/user-help-auth-app-fag</a>                                                                                                    | I am unable to open/sign-up for Mi                                                                                               | crosoft Azure Multi-Factor Authentication I cannot find the QR code to scan                                      |  |
| Need more help, check Microsoft's Troubleshooting page or copy this link into the browser<br>https://docs.microsoft.com/en-us/azure/active-directory/user-help/multi-factor-authentication-end-user-<br>troubleshoot<br>Check out the Microsoft FAQ page or copy this link into the browser https://docs.microsoft.com/en-us/azure/active-<br>directory/user-help/user-help-auth-app-faq                                                                                                    | I do not have a camera on my phone, now do I scan a QR code?                                                                     |                                                                                                    |  |
| Need more help, check Microsoft's Troubleshooting page or copy this link into the browser<br><u>https://docs.microsoft.com/en-us/azure/active-directory/user-help/multi-factor-authentication-end-user-</u><br><u>troubleshoot</u><br>Check out the <u>Microsoft FAQ page</u> or copy this link into the browser <u>https://docs.microsoft.com/en-us/azure/active-</u><br><u>directory/user-help/user-help-auth-app-faq</u>                                                                                                    | reamot download the Microsoft Adthenticator app on my phone                                                                      |                                                                                                    |  |
| https://docs.microsoft.com/en-us/azure/active-directory/user-help/multi-factor-authentication-end-user-<br>troubleshoot<br>Check out the Microsoft FAQ page or copy this link into the browser https://docs.microsoft.com/en-us/azure/active-<br>directory/user-help/user-help-auth-app-faq                                                                                                    | Need more help, check Microsoft's Troubleshooting page or copy this link into the browser                                        |                                                                                                    |  |
| troubleshoot<br>Check out the Microsoft FAQ page or copy this link into the browser <u>https://docs.microsoft.com/en-us/azure/active-directory/user-help/user-help-auth-app-faq</u>                                                                                                    | https://docs.microsoft.com/en-us/azure/active-directory/user-help/multi-factor-authentication-end-user-                          |                                                                                                    |  |
| Check out the <u>Microsoft FAQ page</u> or copy this link into the browser <u>https://docs.microsoft.com/en-us/azure/active-</u><br><u>directory/user-help/user-help-auth-app-faq</u>                                                                                                    | troubleshoot                                                                                                    |                                                                                                    |  |
| <u>directory/user-help/user-help-auth-app-faq</u>                                                                                                    |                                                                                                    |                                                                                                    |  |
|                                                                                                    | Check out the <u>Microsoft FAQ page</u> or copy this link into the browser <u>https://docs.microsoft.com/en-us/azure/active-</u> |                                                                                                    |  |
|                                                                                                    |                                                                                                    |                                                                                                    |  |
|                                                                                                    |                                                                                                    |                                                                                                    |  |
|                                                                                                    |                                                                                                    |                                                                                                    |  |

| I see different screens to what is shown when trying to sign-up for Microsoft Azure Multi-Factor<br>Authentication                                                                                                    |  |
|----------------------------------------------------------------------------------------------------|--|
| If you are already registered, when you type in the link <u>https://aka.ms/mfasetup</u> , you may be asked to log in to MFA, enter your email and password, authenticate, and then see a page with your account details as shown below.       |  |
| Additional security verification                                                                                                    |  |
| When you sign in with your password, you are also required to respond from a registered device. This makes it harder for a hacker to sign in with just a stolen password.<br>View video to know how to secure your account                    |  |
| what's your preferred option?                                                                                                    |  |
| We'll use this verification option by default.                                                                                                    |  |
| Notify me through app                                                                                                    |  |
| Can I change my preference on how I want to receive the code?                                                                                                    |  |
| This screen appears when typing in <u>https://aka.ms/mfasetup</u> and you are already registered for Microsoft Azure MFA.                                                                                                    |  |
| Here you can change the way you receive the verification code, for example if not set up to receive the code by SMS<br>text, you can set this up by entering your mobile number (do not include any spaces or preceding 'O').                 |  |
| Or set up Authenticator app on your mobile phone – <b>Recommended</b>                                                                                                    |  |
| Additional security verification                                                                                                    |  |
| When you sign in with your password, you are also required to respond from a registered device. This makes it harder for a hacker to sign in with just a stolen password.<br>View video to know how to secure your account                    |  |
| We'll use this verification option by default.                                                                                                    |  |
| Notify me through app  Call my authentication phone number Text code to my authentication phone number                                                                                                    |  |
| Call my office phone number<br>Notify me through app<br>Use verification code from app or token<br>e                                                                                                    |  |
| Authentication phone       *       New Zealand (+64)       21123456         Office phone (do not use a Lync phone)       Select your country or region       Extension                                                                        |  |
| Alternative authentication phone Select your country or region                                                                                                    |  |
| Authenticator app or Token Set up Authenticator app                                                                                                    |  |
| I get an error message that I do not have permission                                                                                                    |  |
| If you get an error message like the one below, first try to refresh your browser, or try another browser. If you still get this error message, it means you need a license to proceed with the sign-up process. Contact the IT Service Desk. |  |
| ← → C â mfasetup.hanz.health.nz/.auth/login/aad/callback                                                                                                    |  |
| 🔢 Apps 🚦 Microsoft Teams 💿 Alpha Recruitment 💠 Projects - JIRA 🌛 Our Home                                                                                                    |  |
| You do not have permission to view this directory or page.                                                                                                    |  |

| I am unable to receive the verification code (I                                                                             | MFA)                                                                                                    |
|----------------------------------------------------------------------------------------------------|----------------------------------------------------------------------------------------------------|
| I followed the instructions, but I am not getting the notification or verification code.                                    | <ol> <li>The Authenticator App did not complete the setup process.         <ul> <li>a. Go back a page if hanging a long time on the message 'Verifying phone'.</li> <li>b. Select Approve on your mobile phone (you may have missed that step).</li> <li>c. Check the number entered and leave out the '0' at beginning of the phone number and no spaces, if SMS text code is chosen as form of verification.</li> </ul> </li> <li>The mobile phone may not be on WiFi or not have data. Check WiFi is on or that data is available.</li> <li>If having trouble, click on Sign in another way, and you can receive an SMS text, a phone call, enter code from App (the 6 digit code that changes every 30 seconds) or select notification sent to phone app again</li> </ol> |
| Verify                                                                                                    |                                                                                                    |
| I am unable to open/sign-up for Microsoft Azu                                                                               | re Multi-Factor Authentication                                                                                                    |
| "We can't sign you in<br>Your browser is currently set to block cookies.<br>You need to allow cookies to use this service." | <ol> <li>This may appear when using Internet Explorer, typically<br/>on a Windows 7 desktop.</li> <li>a. Use a different web browser like</li> </ol>                                                                                                    |
| Microsoft                                                                                                    | Microsoft Edge Google Chrome Firefox Safari                                                                                                    |
| We can't sign you in<br>Your browser is currently set to block cookies. You<br>need to allow cookies to use this service.   | <ul> <li>b. Check if cookies are blocked if using a personal device.<br/>Changes in settings will not work on a work desktop, as<br/>these are restricted.</li> </ul>                                                                                                    |
| Cookies are small text files stored on your computer                                                                        | To Enable or Disable Cookies in Internet Explorer 11                                                                                                    |
| that tell us when you're signed in. To learn how to<br>allow cookies, check the online help in your web<br>browser.         | <ol> <li>Select the gear in the upper-right corner of the screen, then select "Internet Options"</li> </ol>                                                                                                    |
| OR                                                                                                    | 2. Click the <b>"Privacy"</b> tab.                                                                                                    |
|                                                                                                    | 3. Select the <b>"Advanced"</b> button.                                                                                                    |
|                                                                                                    | <ol> <li>Under "First-party Cookies" and "Third-party<br/>Cookies", choose one of the following:</li> </ol>                                                                                                    |
|                                                                                                    | Accept / Block / or Prompt                                                                                                    |
|                                                                                                    | Select the "Sites" button if you wish to set options for                                                                                                    |
| MEA Sotup Guide V/4.0                                                                                                    |                                                                                                    |
| MFA Setup Guide- V1.0 29/09                                                                                                 | Page 6 of 9                                                                                                    |

| <ul> <li>specific websites.</li> <li>1. At times the system may recognise a previously registered email address, and not give you the option to select your work email. It means the system has stored it in its memory (cache). To resolve this, either clear the memory / cache, or open a private browser page (new incognito window). In Internet Explorer, click on Settings ( ), select Safety, select InPrivate Browsing or Ctrl+Shift+P.</li> <li>2. If you see the error 'You do not have permission to view this directory or page', either: <ul> <li>a. Try another browser</li> <li>b. Refresh your bowser (close it and re-open)</li> </ul> </li> <li>You may not be allocated a license - contact the IT Service Desk</li> </ul> |
|----------------------------------------------------------------------------------------------------|
|                                                                                                    |
| <ul> <li>2) Be sure to select <b>Mobile app</b> in Step 1</li> <li>3) Download the app on your mobile phone, then proceed on your computer to configure the mobile app</li> </ul>                                                                                                    |
| scan a QR code?                                                                                                    |
| You can enter the code manually. Just click on option to<br>enter the code manually on your phone and enter the URL<br>and code listed below the QR code on the computer. See<br>below:                                                                                                    |
|                                                                                                    |
|                                                                                                    |

1. My phone (Android) does not show the app to download OR 2. I don't have a google account to download the app

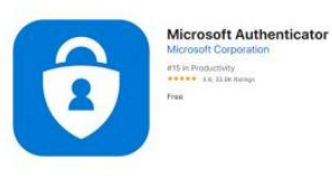

 Some Android phones are known to have an issue and do not list the app to download, or the version is incompatible. In this case, start again and at Step 1, instead of choosing Mobile app, click on the down arrow and select Authentication phone, select New Zealand and enter your mobile phone number, leave out '0' and no spaces between numbers. Under Method, select Send me a code by text message. Click Next.

Enter the code you receive by text message in the space shown in Step 2. Click **Verify.** 

| Microsoft                                                                                           | own in step 2. Click <b>verily.</b>                    |
|----------------------------------------------------------------------------------------------------|--------------------------------------------------------|
| Additional security verification                                                                    |                                                        |
| radiational security vernication                                                                    |                                                        |
| Secure your account by adding phone verification to your password. View video to know               | w how to secure your account                           |
| Step 1: How should we contact you?                                                                  |                                                        |
|                                                                                                    |                                                        |
| Authentication phone                                                                                |                                                        |
| United States (+1) v 1234567890                                                                     |                                                        |
|                                                                                                    |                                                        |
| Method                                                                                              |                                                        |
| Sella me a code by text message                                                                     |                                                        |
| © Call me                                                                                           |                                                        |
|                                                                                                    |                                                        |
|                                                                                                    | Next                                                   |
| Your phone numbers will only be used for account security. Standard telephone and                   | SMS charges will apply                                 |
| The protestation of the and of account scartly associate corporation                                | the reader the above                                   |
| 2 If asked for a Google Account before downloading the ar                                           | n and you don't know if you have one you can set up a  |
| Google Account and then proceed.                                                                    | p, and you con exhow in you have one, you can set up a |
| 1) Go to the Google Account creation page                                                           |                                                        |
| 2) Enter your name                                                                                  |                                                        |
| 3) Click Use my current email address instead                                                       |                                                        |
| 4) Enter your current email address                                                                 |                                                        |
| 5) Click <b>Next</b>                                                                                |                                                        |
| 6) Verify your email address with the code                                                          |                                                        |
| sent to your existing email                                                                         |                                                        |
| Click <b>Verify</b>                                                                                 |                                                        |
| Microsoft                                                                                           | danielle@contoso.com   ?                               |
|                                                                                                    |                                                        |
| Additional security verification                                                                    |                                                        |
| Secure your account by adding phone verification to your password. View video to know how to secure | your account                                           |
| Step 2: We've cent a text message to your phone at +11234567890                                     |                                                        |
| When you receive the verification code, enter it here                                               |                                                        |
| proposed                                                                                            |                                                        |
|                                                                                                    |                                                        |
|                                                                                                    |                                                        |
|                                                                                                    |                                                        |
|                                                                                                    |                                                        |
|                                                                                                    | Cancel Verify                                          |
|                                                                                                    |                                                        |

| Self-help                                                                                                    | IT Service Desk                                                                                                    |
|----------------------------------------------------------------------------------------------------|----------------------------------------------------------------------------------------------------|
| <ul> <li>Do a few checks before contacting the Service Desk</li> <li>✓ Did you already register for Multi-Factor<br/>Authentication? In which case no action is<br/>needed.         <ul> <li>Check <u>https://aka.ms/mfasetup</u> or</li> <li>Check <u>https://aka.ms/mfasetup</u> or</li> <li>Check <u>https://myprofile.microsoft.com/</u></li> </ul> </li> <li>✓ If you want to change the way you authenticate, for example you get a code sent by text and want to use the mobile app instead:             <ul></ul></li></ul> | <ul> <li>If unable to resolve your issue, contact one of the Service<br/>Desk numbers listed below:</li> <li>Call 09 631 0701 (Te Toka Tumai Auckland)</li> <li>Call 09 276 0276 (Counties Manukau)</li> <li>Call 09 486 8980 (Waitematā, hA, NZHP, NRA, BSA,<br/>HealthSource)</li> <li>Call 09 430 4101, extn. 7469 (Te Tai Tokerau) Select<br/>Option 7</li> </ul> |
| Authenticator app or Token Set up Authenticator app                                                                                                    |                                                                                                    |
| <ul> <li>Is my browser blocking my access?         <ul> <li>Try switching to another web browser</li> </ul> </li> <li>Watch the video         <ul> <li>https://www.youtube.com/watch?v=uWbkLul4g30</li> </ul> </li> </ul>                                                                                                    |                                                                                                    |